# **AECOsim Building Designer goes BIP**

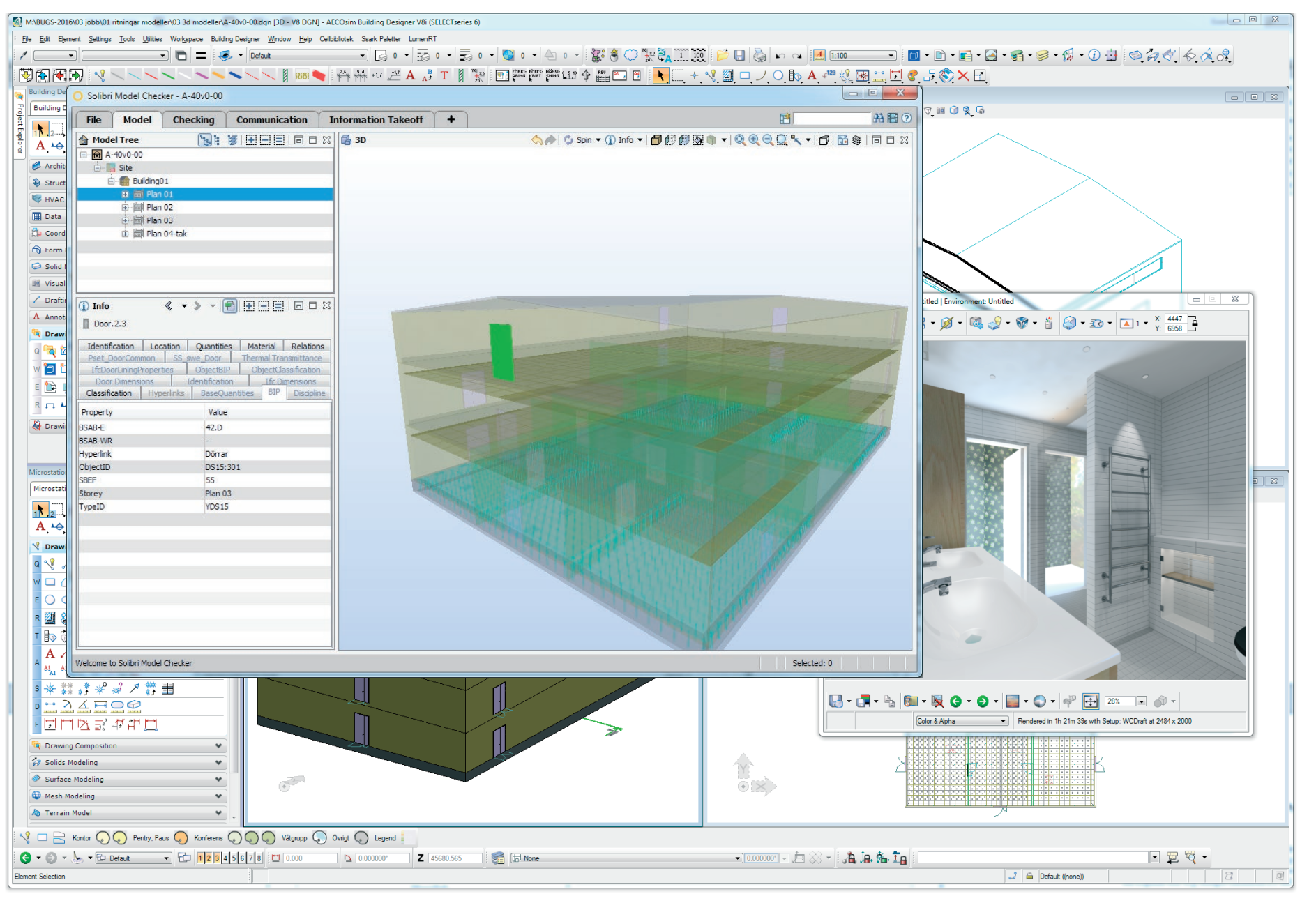

## A1. BIPKODER.SE

Innan vi skapar ett Pset kallat BIP så behöver vi lägga till de egenskaper som inte följer med i AECOsim Building Designer.

Checka av mot www.bipkoder.se vilka egenskaper ni behöver lägga till.

Idetta exempel lägger jag till:

StoreyName Hyperlink

BSABwr

| Egenskaper Be | eteckningar QTO Filer Om BIP                      | Kontakt                                                                                                    |   |   |   |   |       |
|---------------|---------------------------------------------------|----------------------------------------------------------------------------------------------------|---|---|---|---|-------|
| nenskape      | r                                                 |                                                                                                    |   |   |   |   |       |
| mensamma e    | genskaper (properties) på                         | RIM objekt                                                                                                    |   |   |   |   |       |
| anensamma e   | genskaper (properties) pa                         | Divi-objekt                                                                                                    |   |   |   |   |       |
|               |                                                   |                                                                                                    |   |   |   |   |       |
| genskaper     |                                                   |                                                                                                    |   |   |   |   |       |
|               |                                                   |                                                                                                    |   |   |   |   |       |
| SOK           |                                                   | The second second second second second second second second second second second second second second second s |   |   | - |   |       |
| Egénskap      | Forklaring                                        | Exempel                                                                                                    | A | K | E | V | тур   |
| TypeID        | Beteckning, littera.                              | TD100                                                                                                    | ~ | ~ | ~ | ~ | Label |
|               | (UserCode)                                        |                                                                                                    |   |   |   |   |       |
| BSABe         | BSAB Element, Svensk                              | 57B                                                                                                    | ~ | ~ | ~ | - | Label |
|               | BSAB 96 byggdelar. Svensk                         |                                                                                                    |   |   |   |   |       |
|               | tolkning av ISO 12006-2                           |                                                                                                    |   |   |   |   |       |
|               | Element                                           |                                                                                                    |   |   |   |   |       |
|               |                                                   |                                                                                                    |   |   |   |   |       |
| BSABwr        | BSAB Work Result, BSAB                            | PDB.3                                                                                                    | ~ | ~ | ~ | ~ | Label |
| BSABwr        | BSAB Work Result, BSAB<br>96 produktionsresultat: | PDB.3                                                                                                    | * | * | ~ | ~ | Label |

## A2. SKAPA NYA EGENSKAPS DEFINITIONER

I Datagroup Definition Editor skapar jag nya variabler att koppla till Catalog Items.

Building Designer -> Datagroup Building Components -> Open Definition Editor

Skapa nytt definitionspaket

New Definition File

Välj plas Company eller Project

Döp den till exempelvis ObjectBIP

Skapa nya variabler

Högerklick på ObjectBIP -> New Property

Jag har döpt dem med prefixet BIP för lättare sortering.

BSAB-WR har jag lagt under ObjectClassification men den kanske borde ligga i ObjectBIP-paketet.

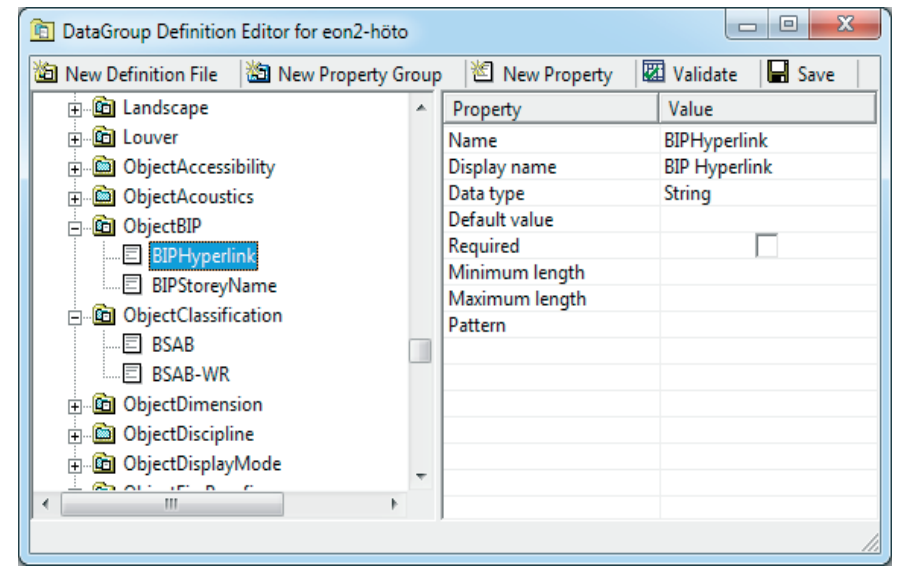

BIP-KODER - AECOsim Building Designer ARKITEKT: SCHEIWILLER SVENSSON ARKITEKTKONTOR AB / 2016-11-15 OSKAR SCHEIWILLER SCSV-ITIT/00/BIP-AECOsim/ SIDA 2

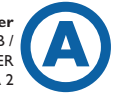

## A3. LÄNKA NYA VARIABLER TILL CATALOG ITEMS

Koppla på de nya variablerna till befintliga Catalog Items. Building Designer -> Datagroup Building Components -> Edit Catalogs

> Högerklick på katalog -> Properties Koppla önskade variabelpaket till objektet.

Väj om det ska kopplas på Company Nivå eller Projektnivå genom att dra i objektet .

SSS

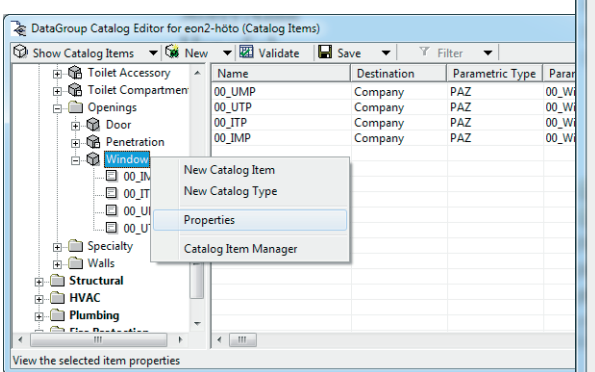

## A4. LÄGG TILL DEFAULT VÄRDE

Det kan vara bra att lägga in default värdet för BSAB (BSABe i BIP) och ev andra statiska värden på era Catalog Items.

| 📚 DataGroup Catalog Editor for eon2-höto (Catalog Items) |     |                      |                      |              |    |  |  |
|----------------------------------------------------------|-----|----------------------|----------------------|--------------|----|--|--|
| Show Catalog Items                                       | - 6 | 🕯 New 🛛 🔻 🚾 Validate | 🖬 Save 🔻             | 🍸 Filter 🛛 🔻 |    |  |  |
| 🕀 🛱 Door                                                 | *   | Definition           | Property             | Value        | *  |  |  |
| 🕀 😭 Penetration                                          |     | Window_SE            | SE Glas   Egenskaper |              |    |  |  |
| 🖃 🛱 Window                                               |     | Window_SE            | SE Glas   U-värde    |              |    |  |  |
| 🗉 00_IMP                                                 |     | Window_SE            | SE Beslag   Beslag   |              |    |  |  |
|                                                          |     | Window_SE            | SE Beslag   Lås      |              |    |  |  |
|                                                          |     | Window_SE            | SE Beslag   Larm     |              |    |  |  |
|                                                          |     | Window_SE            | SE Adm   Placering   |              |    |  |  |
|                                                          |     | Window_SE            | SE Adm   Ägare       |              |    |  |  |
| + Speciality                                             |     | ObjectClassification | BSAB                 | 43.CC        |    |  |  |
|                                                          | Ŧ   | ObjectClassification | BSAB-WR              |              | Ŧ  |  |  |
| 4 III +                                                  |     |                      |                      | •            |    |  |  |
|                                                          |     |                      |                      | mm / mm      | 11 |  |  |

| Catalog Type Def                                                                                                    | nition                                                  |                                                                                                    | ×      |
|----------------------------------------------------------------------------------------------------|---------------------------------------------------------|----------------------------------------------------------------------------------------------------|--------|
| Settings<br>Type Name:<br>Display Name:<br>Destination:<br>Discipline Group:                                                                                                    | Window<br>Window<br>System V File<br>Architectural V Su | e Name: ArchCatalogTypes<br>ib-Group: Openings                                                                                                    |        |
| Definition Tool Template: Available Definitio Ladders Landscape Louver ObjectBIP ObjectLED ObjectLED ObjectLED ObjectMounting Penetrations PlumbingFixtures PlumbingFixtures PlumbingFixtures Ss_swe_Door Shelving_SE Space_rumsbeskri Soecialtv_Interior < | [None]<br>IS<br>EED<br>SE<br>ming_SE                    | Selected Definitions System ArchWindow ObjectIdentity ObjectManufacturer ObjectPhasing Company IFC_Override ObjectClassification ObjectDiscipline ObjectThermalTransmittance Window_SE Dataset Extensions: IFC2x3_psets Pset_DoorWindowShadingType Pset_DoorWindowShadingType Pset_WindowCommon |        |
|                                                                                                    |                                                         | ОК                                                                                                    | Cancel |

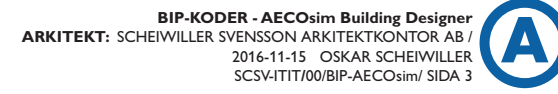

### A5. UPPDATERA 3D OBJEKT I AECOsim (bef. projekt)

Detta krävs för att lägga till de nya variabelpaketet till befintliga object i AECOsim. Utilities-> Building Designer Utilities -> DataGroup Upgrade

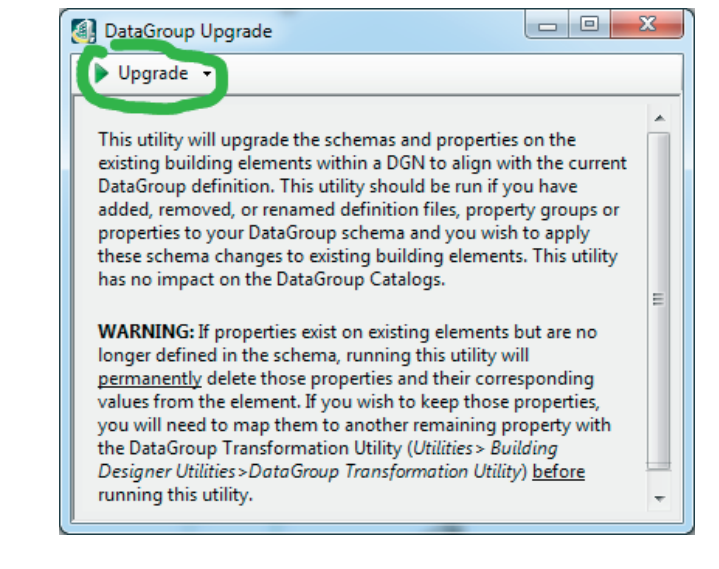

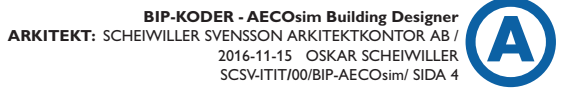

#### B1. AKTIVERA Pset (BuildingDesigner\_SE.pcf)

För att aktivera Pset så behöver variabeln IFC\_PROJECT sättas till 1 i BuildingDesigner\_SE.pcf

> # Enables the Dataset to be extended to include IFC2x3 property sets. # IFC\_PROJECT=0, dataset not extend, # IFC\_PROJECT=1, dataset extended with IFC psets # IFC\_PROJECT=2, dataset extended with IFC psets Plus FM Handover(COBie) IFC\_PROJECT : 1 %lock IFC\_PROJECT

#### B2. SKAPA Pset "BIP"

Detta kan göras på olika sätt, men jag har valt att lägga exportsyrningen för BIP i Dataset\setting\IFC\_Mapping\_overrides.set

```
TYPE Door
```

```
PROPERTY_SET BIP

"BSAB-E": "IfcIdentifier" = ObjectClassification/@BSAB

"BSAB-WR": "IfcIdentifier" = ObjectClassification/@BSAB-WR

"ObjectID": "IfcIdentifier" = ObjectIdentity/@InstanceMark

"TypeID": "IfcIdentifier" = ObjectIdentity/@Mark

"Hyperlink": "IfcIdentifier" = ObjectBIP/@BIPHyperlink")

"Storey": "IfcIdentifier" = ObjectBIP/@BIPStoreyName

END_PROPERTY_SET
```

| Förklaring: | "BSAB-E"             | Nyt namn under IFC-fliken BIP                  |  |  |
|-------------|----------------------|------------------------------------------------|--|--|
|             | "IfcIdentifier"      | Datatyp i IFC ( Kan även vara ex. "IFCLabel")  |  |  |
|             | ObjectClassification | Variabelgrupp från Datagroup Definition Editor |  |  |
|             | BSAB                 | Variabel från Datagroup Definition Editor      |  |  |

ConcatSting ex: ( Lägga in en textsträng som sammanfogas vid export )

"Hyperlink" : "IfcIdentifier" = EVALUATE "Products/Architectural/" ADD DG("ObjectBIP/@BIPHyperlink") ADD "/"

## C1. EXPORTERA TILL IFC

Mappa först det Data Definition Types som saknas som IfcTypes Assigna floormanager.

| issigna noormanager.              |                                         | Class Mapping      | Property Mapping   |             |                   |                                        |
|-----------------------------------|-----------------------------------------|--------------------|--------------------|-------------|-------------------|----------------------------------------|
|                                   |                                         | Class Mapping      |                    | 1           | FC Mapping        | <b>^</b>                               |
| IFC Export                        |                                         | HoseUnionDrain     | CockWithPlug       |             | fcFlowController  | .lfcValveType.drawoffcock              |
|                                   |                                         | Humidifier   Flat  | Oval               |             | fcEnergyConver    | sionDevice.lfcHumidifierType.notdef    |
| Output Author                     |                                         | Humidifier   Rect  | angular            |             | fcEnergyConver    | sionDevice.lfcHumidifierType.notdef    |
| Model View Definition:            |                                         | Humidifier   Rour  | nd                 |             | fcEnergyConver    | sionDevice.lfcHumidifierType.notdef    |
|                                   | Devendering and                         |                    |                    |             |                   |                                        |
| IFC2X3 CV2.0 + QTO & Space I      | Boundaries                              | 🖹 Innertak         |                    |             | fcSlab.lfcSlal    | b Type.roof                            |
| Output Options                    |                                         | Innertak           |                    |             | fcSlab.lfcSla     | bType.roof (Inherited)                 |
| Create COBie Spreadsheet          |                                         | Undertak / ir      | nstallationstak    |             | fcSlab.lfcSlal    | bType.roof (Inherited)                 |
| Open COBie Spreadsheet            |                                         | Interior Specialty | /                  |             | fcFumishingElen   | nent.lfcFumishingElementType           |
|                                   |                                         | Junction Box       |                    |             | fcFlowFitting.lfc | JunctionBoxType.notdefined             |
|                                   |                                         | ELPG Equipment     | Gas Detector Relay |             | fcDistributionCor | ntrolElement.lfcSensorType.gassensor 👻 |
| Zin IEC File                      |                                         | •                  |                    |             |                   |                                        |
| Eacet Tolerance (file size):      |                                         | Messages           |                    |             |                   |                                        |
|                                   | 4 111                                   | Mapping Tables loa | ded                |             |                   |                                        |
| Coarse (smaller) E                | Fine (larger)                           | Application Ready  |                    |             |                   |                                        |
|                                   |                                         |                    |                    |             |                   |                                        |
| Mapping Options                   | Assign Models to Spatial Containme      | ent                |                    |             |                   |                                        |
| Map DataGroup Types And Prop      | Project Information                     |                    |                    |             |                   | Save Cancel                            |
| (primary mapping)                 | Project: PuildingTemplate_SE            |                    |                    | (           |                   |                                        |
| Map Map Family/Parts              | Site: Site                              |                    |                    | Open Floor  | Manager           |                                        |
| (secondary mappin                 |                                         |                    |                    |             |                   |                                        |
| Spatial Structure                 | Inherit Floor Assignment from Reference | ce Parent          |                    | Restore D   | efaults           |                                        |
| Assign Assign Building and Floors | Model, Design File                      |                    | Site/Building      | Floor       |                   |                                        |
|                                   | ⊟ A-40v0-00.dgn-Default                 |                    | BugHouse01         |             |                   |                                        |
|                                   | 1:A-40v0-0100.dgn-Default, Design       | Model              | BugHouse01         | Plan 01     |                   |                                        |
| Export                            | 2:A-40v0-0200.dgn-Default, Design       | Model              | BugHouse01         | Plan 02     |                   |                                        |
| Epon                              | 3:A-40v0-0300.dgn-Default, Design       | Model              | BugHouse01         | Plan 03     |                   |                                        |
|                                   | -4:A-41v0-0001.dgn-Default, Design      | Model              | BugHouse01         | Plan 04-tak |                   |                                        |
|                                   | 5:A-42v0-0100.dgn-Default, Design       | Model              | BugHouse01         | Plan 01     |                   |                                        |
|                                   | 6:A-42v0-0200.dgn-Default, Design       | Model              | BugHouse01         | Plan 02     |                   |                                        |
|                                   | 7:A-42v0-0300.dgn-Default, Design       | Model              | BugHouse01         | Plan 03     |                   |                                        |
|                                   | 8:A-43v0-0100.dgn-Default, Design       | Model              | BugHouse01         | Plan 01     |                   |                                        |
|                                   | 9:A-43v0-0200.dgn-Default, Design       | Model              | BugHouse01         | Plan 02     |                   |                                        |
|                                   | 10:A-44v0-0100.dgn-Default, Design      | n Model            | BugHouse01         | Plan 01     |                   |                                        |
|                                   |                                         |                    |                    |             |                   |                                        |
|                                   |                                         |                    |                    |             |                   |                                        |

Map DataGroup Types and Properties to IFC

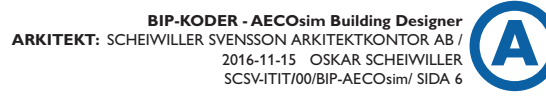

х

-

Save To: Project